## Log in to GOES https://GOES-app.cbp.dhs.gov web site

Enter GOES User ID and Password

## Click on the Sign In button

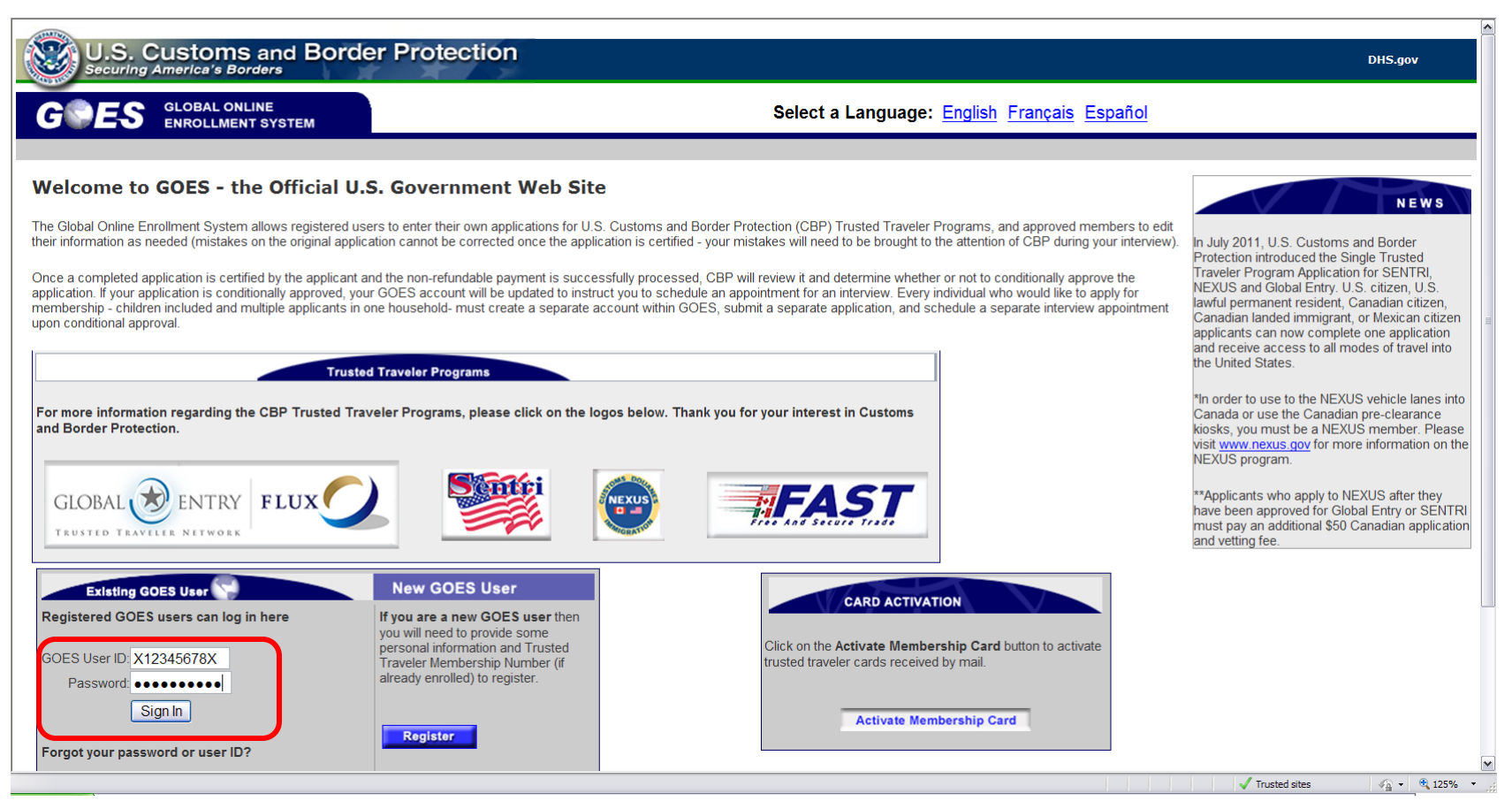

### Read the Terms and Conditions

# To continue, click on the Enter link

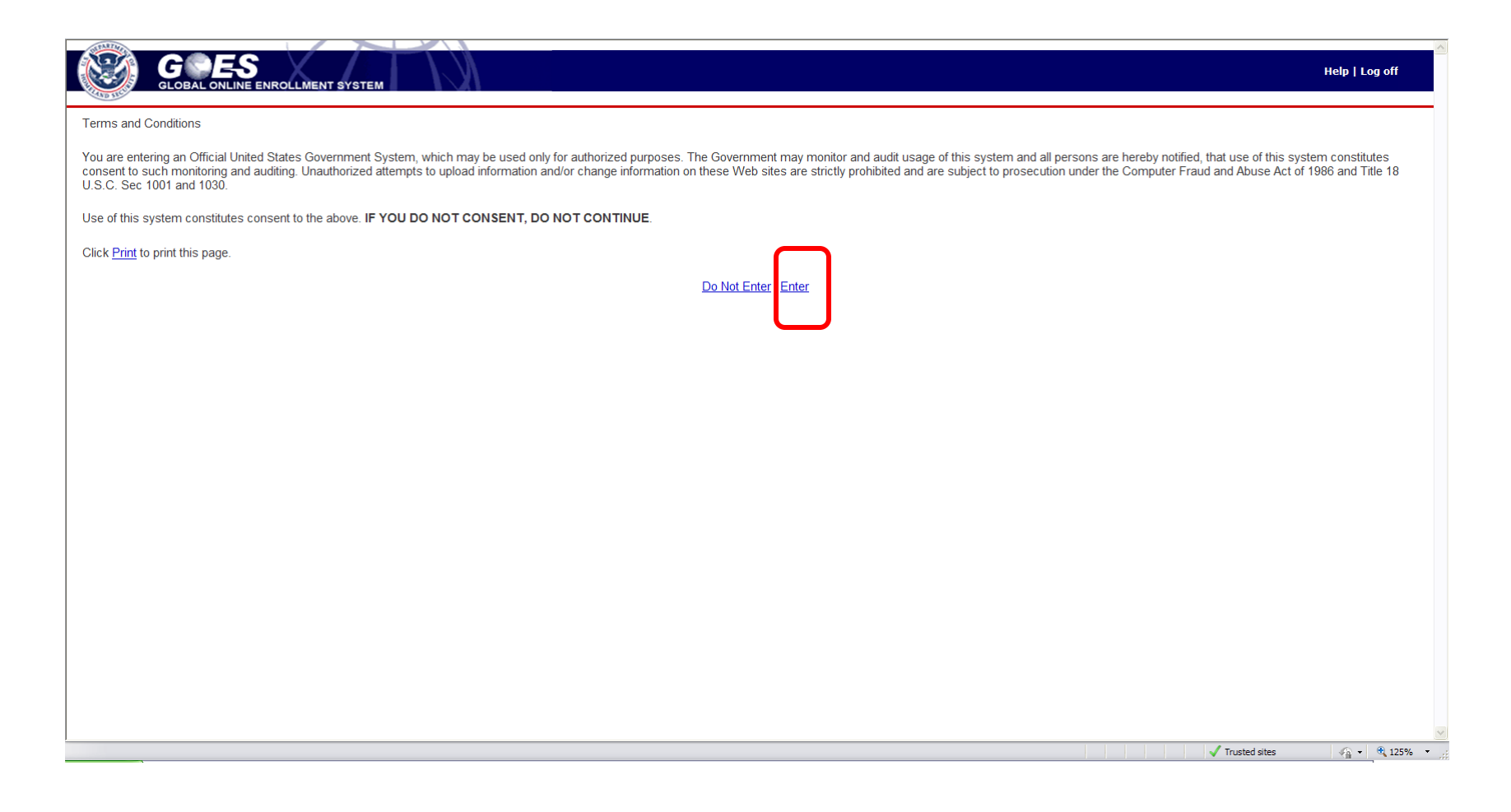

| GLOBA                                                                                                    | LONLINE ENROLLMENT SYSTEM                                                                                                    | Ń                              |                            |                            |                                                  | Home   Help   Log off   |
|----------------------------------------------------------------------------------------------------|----------------------------------------------------------------------------------------------------|--------------------------------|----------------------------|----------------------------|--------------------------------------------------|-------------------------|
| Name: GE IE Mondays<br>GOES ID: G00170062M<br>Document Expiration<br>Dates<br>PTG00170062M :<br>02/02/2020<br>Change Password<br>Change Security<br>Questions | Welcome, GE IE! Today is Aug 18, 2011         :: Message Inbox :: (2 new)         Delete       Mark as Read         Mark as Read       Mark         Subject       Approval Notification         Conditional Approval Notification       Conditional Approval Notification | rk as Unread                   | Date<br>01/19/2<br>01/12/2 | 2011<br>2011               | Action<br>Read Notification<br>Read Notification |                         |
| Update Mail-To Address<br>Update Documents<br>Change Language:<br>Française<br>Español                                                                        | :: Application(s) in Process ::<br>Application ID<br>:: Program Membership(s) ::<br>Enroll in a New Program                                                                                                    | Application Source             | Program                    | Application Type           | Status                                           | Action                  |
|                                                                                                    | Program<br>Trusted Traveler Program                                                                                                    | Membership Number<br>777719043 | Status<br>Approved         | Renewal Date<br>2016-10-10 | Action<br>Manage Membership                      |                         |
| Customer Service Contac                                                                                                    | ct: cbp.goes.support@dhs.gov                                                                                                    |                                |                            |                            |                                                  |                         |
|                                                                                                    |                                                                                                    |                                |                            |                            |                                                  |                         |
| Done                                                                                                    |                                                                                                    |                                |                            |                            | V Trust                                          | ed sites 🛛 🖓 🔻 🎕 125% 🔻 |

Click on Request Global Entry Card button

Global Entry card is valid for use at SENTRI and NEXUS lanes coming into the United States. NEXUS and SENTRI members do not need to request for Global Entry card.

| G ES<br>GLOBAL ONLINE ENROLLMENT SYSTEM                        |                                      | Home   Help   Log off                     |
|----------------------------------------------------------------|--------------------------------------|-------------------------------------------|
| Action: Print Add Trusted Traveler Program                     | Request Global Entry Card            | Add Vehicle Add Privium Program           |
|                                                                | GLOBAL BEN                           | TRY<br>er Program Enrollment              |
| U.S. Cu:                                                       | stoms and Border Protectio           | n (CBP) Trusted Traveler Program Benefits |
| into the onited states using klosks in the international airpo | itis (olobar Entry, valiu passport i | s required)                               |

Into the United States across the land border from Canada or Mexico (SENTRI)

Use the Application Wizard to update the application information.

Current Address must be validated, Travel History and Additional Information are required to be re-entered.

|                                                 |                                                                                                    | OLLMENT SYSTEM                                                      |                                                       | <br>Home   H    | elp   Log off                         |
|-------------------------------------------------|----------------------------------------------------------------------------------------------------|---------------------------------------------------------------------|-------------------------------------------------------|-----------------|---------------------------------------|
| i ruste<br>Wizar                                | d Traveler Program Application                                                                                                    | Personal Information<br>Mandatory Fields                            |                                                       |                 |                                       |
| 1.<br>2.<br>3.<br>4.<br>5.                      | Other Names Used<br>Date and Place of Birth<br>Contact Information<br>Citizenship Information                                                                               | Please enter mandatory fields be<br>Please update registration data | low:<br>at this link: <u>Update Registration Data</u> |                 |                                       |
| 0.<br>7.<br>8.<br>9.<br>10.<br>11.<br>12.<br>13 | Admissibility Documents<br>Primary Residence<br>Driver's License<br>Current Address<br>Address History<br>Current Employment Status<br>Employment History<br>Travel History | Last/Paternal Name*<br>Suffix<br>Maternal Name<br>First Name*       | DEMO<br>GE IE                                         |                 | =                                     |
| 14.<br>15.                                      | Additional Information<br>Final Review                                                                                                    | E-mail Address<br>Gender*                                           | xxx@xxxdemo123.com                                    |                 |                                       |
|                                                 |                                                                                                    | Eye color *<br>Height *                                             | Blue/Green                                            |                 |                                       |
| Done                                            |                                                                                                    | Language Preference*                                                |                                                       | ✓ Trusted sites | <ul> <li>▼ 125%</li> <li>▼</li> </ul> |

# Correct all errors to continue

|                                     | ENROLLMENT SYSTEM                                       |                                      | Home   Help   Log off                  |
|-------------------------------------|---------------------------------------------------------|--------------------------------------|----------------------------------------|
| Action: Print                       |                                                         |                                      |                                        |
|                                     |                                                         | GLOBAL 🛞 ENTRY                       |                                        |
|                                     | Trusted 1                                               | raveler Program Application          |                                        |
|                                     | Trusteu                                                 | Taveler Program Application          | Approved OMB #1651-0121, CBP Form 823S |
| You have 6 error(s)* in your ap     | plication. Please fix them before continuing.           |                                      |                                        |
|                                     | U.S. Customs and Border Pr                              | otection (CBP) Trusted Traveler Prog | ram Benefits                           |
| Into the United States using kiosks | s in the international airports (Global Entry; valid pa | ssport is required)                  |                                        |
|                                     |                                                         | Current Address                      |                                        |
|                                     |                                                         | Validate Address                     |                                        |
| Your address is not validated.*     |                                                         |                                      |                                        |
| As Of Date                          | 2002/03                                                 | City                                 | Tucson                                 |
| Street Address                      | 213 Test ABC Street                                     | Country                              | UNITED STATES                          |
| Street Address 2                    |                                                         | State/Province                       | ARIZONA                                |
| to employment history provided.     |                                                         | Travel History                       |                                        |
|                                     |                                                         | FIX ERRORS                           |                                        |
| Have you traveled to countries      | other than the United States, Canada, and Me            | kico within the past 5 years?*       |                                        |
| No travel history provided.         |                                                         |                                      |                                        |
|                                     |                                                         | Additional Information               |                                        |
|                                     |                                                         | FIX ERRORS                           |                                        |
| Have you ever been convicted        | of a criminal offense in the United States or an        | iy other country?                    |                                        |
| Answer                              |                                                         |                                      |                                        |
| Detalls                             |                                                         |                                      |                                        |
| Have you ever received a waiv       | er of inadmissibility to the U.S. from a U.S. gov       | ernment agency?                      |                                        |
| Answer*                             |                                                         |                                      |                                        |
| Details                             |                                                         |                                      |                                        |
|                                     |                                                         | FIX ERRORS                           |                                        |
| Have you ever been found in v       | iolation of customs laws?                               |                                      |                                        |
| Answer*                             |                                                         |                                      |                                        |
| Details                             |                                                         |                                      |                                        |
|                                     |                                                         | FIX ERRORS                           |                                        |
| Have you ever been found in v       | iolation of immigration laws?                           |                                      |                                        |
| Answer*                             |                                                         |                                      |                                        |
| Details                             |                                                         |                                      |                                        |
|                                     | < Ba                                                    | ck to Application Wizard             |                                        |
|                                     |                                                         | 11                                   |                                        |

Application has passed all validation checks. Scroll down to the bottom of the page, click on Certify button to continue

| Action: Print                                                                                                    |
|----------------------------------------------------------------------------------------------------|
|                                                                                                    |
| GLOBAL SENTRY                                                                                                    |
| Trusted Traveler Program Application                                                                                                    |
| Approved OMB #1651-0121, CBP Form 823S                                                                                                    |
| Your Application has passed all validation checks.                                                                                                    |
| We recommend that you review and print your complete application since changes are not allowed once application is paid and submitted for U.S. CBP review. |
| U.S. Customs and Border Protection (CBP) Trusted Traveler Program Benefits                                                                                 |
| Into the United States using kiosks in the international airports (Global Entry; valid passport is required)                                               |
| < Back to Application Wizard Certify >                                                                                                    |
| Customer Service Contact: chn goes support@dhs gov                                                                                                    |
|                                                                                                    |

#### Review the information on the Certification page. Click Yes to certify the application to continue

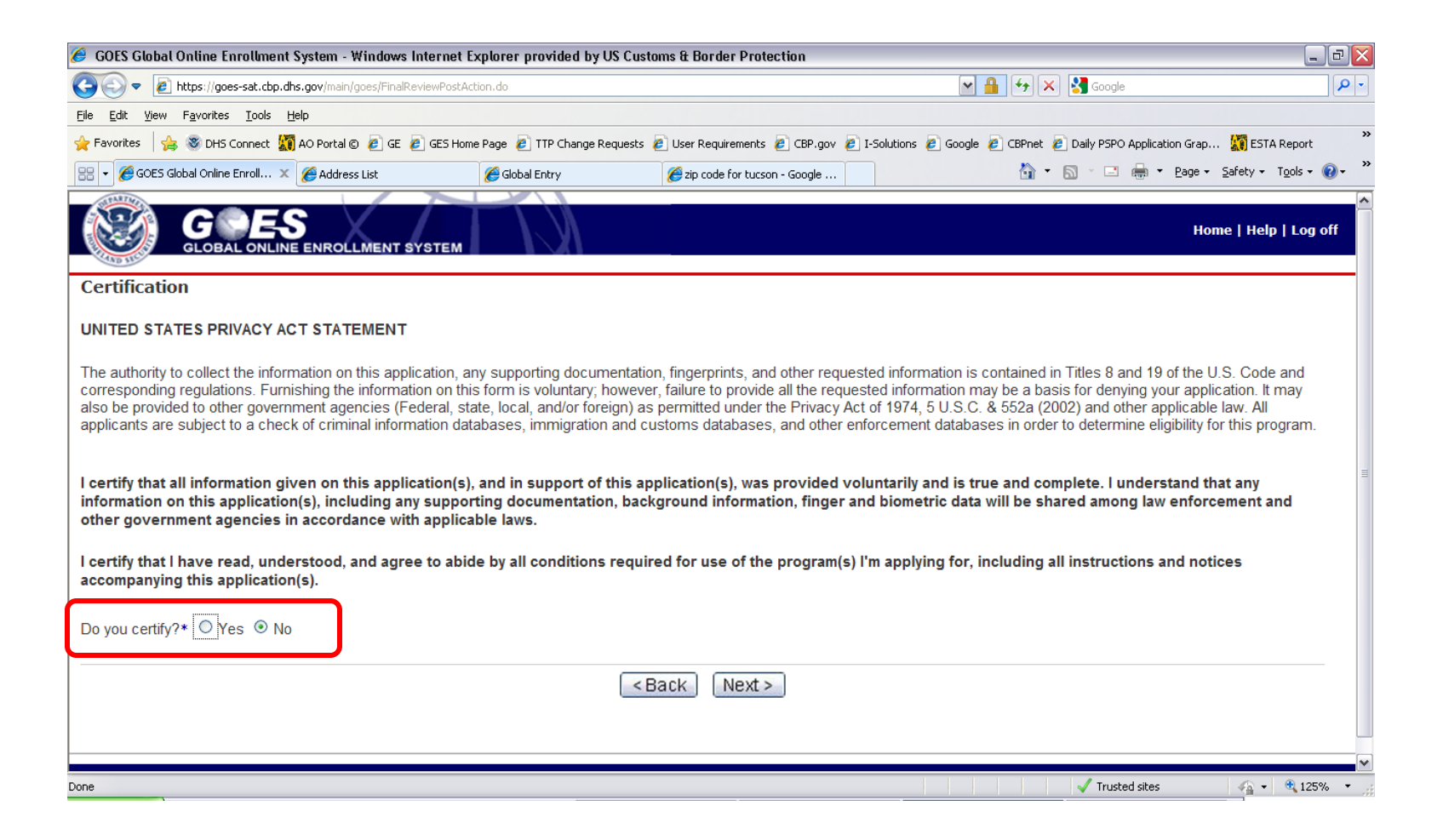

The Global Entry Card Request application fee is non-refundable. Acknowledgment is required to continue

| GOBAL ONLINE ENROLLMENT SYSTEM                                                                                                    |                                 |               | Home   Help | )   Log off |
|----------------------------------------------------------------------------------------------------|---------------------------------|---------------|-------------|-------------|
| Final Review: Application Shopping Cart                                                                                                    |                                 |               |             |             |
| Your COMPLETE application(s) are listed below. From this screen, you may pay for all your complete application(s)<br>Fees are for the service of processing the application and are non-refundable. To agree and proceed, click | ) by clicking on Make Payment . |               |             |             |
| Application                                                                                                    | Actions                         |               | Cost        |             |
| Trusted Traveler Program Request Global Entry Card (116639)                                                                                                    | Cancel Application              |               | \$15.00     |             |
| CBP Total Application Fee                                                                                                    |                                 |               | \$15.00     |             |
| Home                                                                                                    |                                 |               |             |             |
| Customer Service Contact: cbp.goes.support@dhs.gov                                                                                                    |                                 |               |             |             |
|                                                                                                    |                                 |               |             |             |
|                                                                                                    |                                 |               |             |             |
|                                                                                                    |                                 |               |             |             |
|                                                                                                    |                                 |               |             |             |
| Done                                                                                                    |                                 | Trusted sites | -<br>-      | • 125% •    |

The Global Entry Card Request application fee is acknowledged. Click on the Make Payment button to pay or click the Home button to pay later.

| GOES<br>GLOBAL ONLINE ENROLLMENT SYSTEM                                                            |                                                  | Aome   Help   Log off     |
|----------------------------------------------------------------------------------------------------|--------------------------------------------------|---------------------------|
| Final Review: Application Shopping Cart                                                            |                                                  |                           |
| Your COMPLETE application(s) are listed below. From this screen, you may pay for all your complete | ete application(s) by clicking on Make Payment . |                           |
| Fees are for the service of processing the application and are non-refundable. To agree ar         | d proceed, click here] 🗹                         |                           |
| Application                                                                                        | Actions                                          | Cost                      |
| Trusted Traveler Program Request Global Entry Card (116639)                                        | Cancel Application                               | \$15.00                   |
| CBP Total Application Fee                                                                          |                                                  | \$15.00                   |
| Home Make F                                                                                        | layment                                          |                           |
| Customer Service Contact: cbp.goes.support@dhs.gov                                                 |                                                  |                           |
|                                                                                                    |                                                  |                           |
|                                                                                                    |                                                  |                           |
|                                                                                                    |                                                  |                           |
|                                                                                                    |                                                  |                           |
|                                                                                                    |                                                  | 8                         |
| Done                                                                                               | 🗸 Tru                                            | sted sites 🛛 🖓 🔹 🔍 125% 🔹 |

# Choose a payment method then click the Next button to continue

| CBP Online Payment                           |                                                              |         |
|----------------------------------------------|--------------------------------------------------------------|---------|
| Step 1 of 2: Choose Paym                     | ent Method                                                   |         |
| Please choose to pay either by credit card o | bank account below. Then click the Next button to proceed to | Step 2. |
| Payment Amount (in US currency):             | \$15.00                                                      |         |
| Credit Card                                  | 0                                                            |         |
| Bank Account (U.S. Banks only)               | 0                                                            |         |
|                                              |                                                              |         |
|                                              |                                                              |         |
|                                              |                                                              |         |
|                                              |                                                              |         |
|                                              |                                                              |         |
|                                              |                                                              |         |

Enter payment information then click the Submit Payment button.

Once the payment is accepted, the Global Entry Card Request application will be reviewed. Upon approval, a card will be issued and sent to the applicant's current mailing address.

| U.S. Customs & Border Protection<br>U.S. Department of Homeland Security CBP.gov                                  | DHS.gov      |
|----------------------------------------------------------------------------------------------------|--------------|
| CBP Online Payment                                                                                                |              |
| Step 2 of 2: Payment by Credit Card                                                                               |              |
| Please enter your credit card information below. Then click the Submit Payment button to complete the process.    |              |
| * Mandatory Fields                                                                                                |              |
| Payment Amount (in US currency): \$15.00                                                                          |              |
| Account Holder *  GE IE DEMO                                                                                      |              |
| Billing Address * [213 Test ABC Street                                                                            |              |
| City Tucson                                                                                                    |              |
| Country UNITED STATES                                                                                             | 1            |
| State/Province ARIZONA                                                                                            |              |
| Postal/Zip Code 85718                                                                                             |              |
|                                                                                                    |              |
| Credit Card Number * (Value should not contain spaces or dashes)                                                  |              |
| Expiration Date *                                                                                                 |              |
| Security Code * 3 digit security code<br>(On the back of your card, find the last 3 digits.)<br>60114066154411256 |              |
| <back cancel="" payment="" submit=""></back>                                                                      | —            |
|                                                                                                    |              |
| Done Trusted sites                                                                                                | 🖓 🔹 🔍 100% 🔹 |